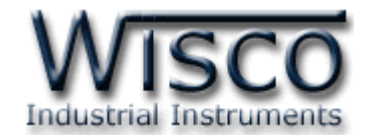

# **Radio Modem**

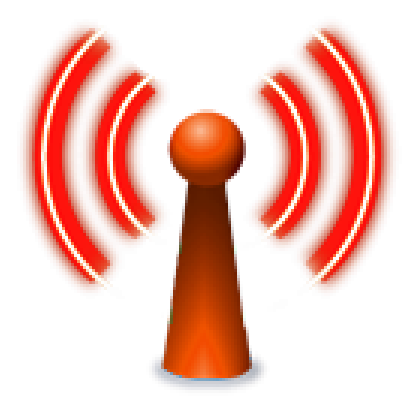

WISCO RC41, RC42, RP30 V2.0.0

Page I

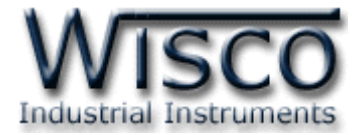

### Page II

### WISCO RC41, RC42, RP30 V2.0.0

บริษัท วิศณุและสุภัค จำกัด 102/111-112 หมู่บ้านสินพัฒนาธานี ถนนเทศบาลสงเคราะห์ แขวงลาดยาว เขตจตุจักร กรุงเทพฯ 10900 โทร. (02)591-1916, (02)954-3280-1, แฟกซ์ (02)580-4427, <u>www.wisco.co.th</u>, อีเมล์ <u>info@wisco.co.th</u>

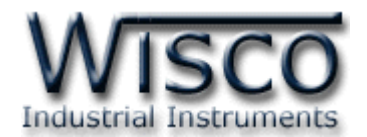

# สารบัญ

|                                                                                    | Radio Modem                                                                                                    | . 1                                             |
|------------------------------------------------------------------------------------|----------------------------------------------------------------------------------------------------|-------------------------------------------------|
| I.                                                                                 | วิธีการต่อใช้งาน                                                                                                    | . 3                                             |
| II.                                                                                | โหมดการทำงาน                                                                                                    | . 4                                             |
| 1.                                                                                 | ข้อควรรู้ก่อนการใช้งานโปรแกรม Wisco Radio Modem                                                                                                    | . 7                                             |
| 1.                                                                                 | .1 วิธีการติดตั้ง Driver USB                                                                                                    | . 7                                             |
| 1.                                                                                 | .2 วิธีการติดตั้งโปรแกรม Wisco Radio Modem                                                                                                    | . 9                                             |
| 1.                                                                                 | .3 วิธีการลบโปรแกรม Wisco Radio Modem ออกจากระบบ                                                                                                    | 11                                              |
| 1.                                                                                 | .4 วิธีเปิดใช้งานโปรแกรม Wisco Radio Modem                                                                                                    | 12                                              |
|                                                                                    |                                                                                                    |                                                 |
| 2.                                                                                 | การใช้งาน Toolbar                                                                                                    | 13                                              |
| 2.<br>3.                                                                           | การใช้งาน Toolbar<br>การสื่อสารระหว่างโปรแกรม Wisco Radio Modem กับโมดูล                                                                                                    | 13<br>13                                        |
| 2.<br>3.<br>4.                                                                     | การใช้งาน Toolbar<br>การสื่อสารระหว่างโปรแกรม Wisco Radio Modem กับโมดูล<br>การอ่านค่าและการตั้งค่าให้กับโมดูล                                                                                                    | 13<br>13<br>15                                  |
| 2.<br>3.<br>4.<br>4.                                                               | การใช้งาน Toolbar<br>การสื่อสารระหว่างโปรแกรม Wisco Radio Modem กับโมดูล<br>การอ่านค่าและการตั้งค่าให้กับโมดูล<br>.1 Packet Control                                                                                         | <b>13</b><br><b>13</b><br><b>15</b><br>15       |
| 2.<br>3.<br>4.<br>4.                                                               | การใช้งาน Toolbar<br>การสื่อสารระหว่างโปรแกรม Wisco Radio Modem กับโมดูล<br>การอ่านค่าและการตั้งค่าให้กับโมดูล<br>.1 Packet Control                                                                                         | <b>13</b><br><b>13</b><br><b>15</b><br>15<br>16 |
| <ol> <li>2.</li> <li>3.</li> <li>4.</li> <li>4.</li> </ol>                         | การใช้งาน Toolbar<br>การสื่อสารระหว่างโปรแกรม Wisco Radio Modem กับโมดูล<br>การอ่านค่าและการตั้งค่าให้กับโมดูล<br>.1 Packet Control                                                                                         | <b>13 13 13 15</b> 15 16 17                     |
| <ol> <li>2.</li> <li>3.</li> <li>4.</li> <li>4.</li> </ol>                         | การใช้งาน Toolbar<br>การสื่อสารระหว่างโปรแกรม Wisco Radio Modem กับโมดูล<br>การอ่านค่าและการตั้งค่าให้กับโมดูล<br>.1 Packet Control<br>4.1.1 เปิดการใช้งาน Delimiter<br>4.1.2 ปิดการใช้งาน Delimiter<br>.2 Serial Parameter | <b>13 13 13 15</b> 15 16 17 17                  |
| <ul> <li>2.</li> <li>3.</li> <li>4.</li> <li>4.</li> <li>4.</li> <li>4.</li> </ul> | การใช้งาน Toolbar<br>การสื่อสารระหว่างโปรแกรม Wisco Radio Modem กับโมดูล<br>การอ่านค่าและการตั้งค่าให้กับโมดูล<br>.1 Packet Control<br>4.1.1 เปิดการใช้งาน Delimiter<br>4.1.2 ปิดการใช้งาน Delimiter                        | <b>13 13 13 15</b> 15 16 17 17 17 18            |

Page III

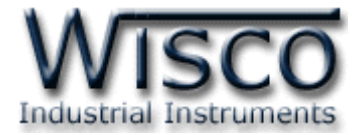

### Page IV

### WISCO RC41, RC42, RP30 V2.0.0

บริษัท วิศณุและสุภัค จำกัด 102/111-112 หมู่บ้านสินพัฒนาธานี ถนนเทศบาลสงเคราะห์ แขวงลาดยาว เขตจตุจักร กรุงเทพฯ 10900 โทร. (02)591-1916, (02)954-3280-1, แฟกซ์ (02)580-4427, <u>www.wisco.co.th</u>, อีเมล์ <u>info@wisco.co.th</u>

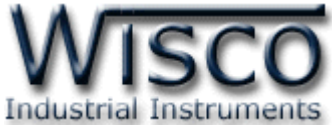

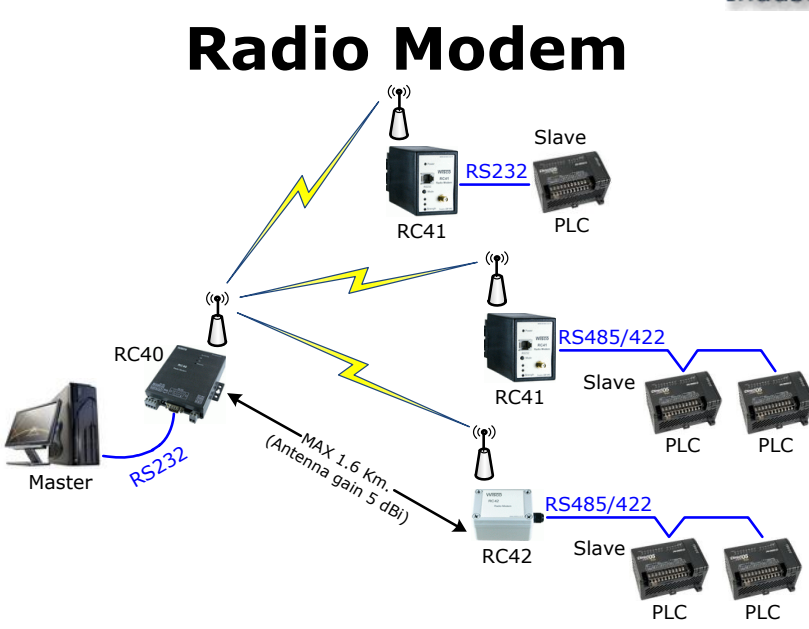

Radio Modem เป็นระบบไร้สายที่ออกแบบมาเพื่อแทนที่ระบบ RS485/422 ที่ต้องมีการเดินสาย เพื่อลดความยุ่งยากในการเดินสายและง่ายต่อการติดตั้ง

ในระบบนี้จะประกอบด้วย 2 ส่วน คือ Master และ Slave ซึ่งทำหน้าที่เหมือนกันกับระบบ RS485/422 ด้านของ Slave สามารถเพิ่มจำนวนได้ถึง 12 จุด ซึ่งมี 2 รุ่นให้เลือกใช้ คือ

RC41 สำหรับติดตั้งกับ Dinrail

RC42 สำหรับติดตั้งภายนอกอาคาร

| Delay Time    | จำนวนของอุปกรณ์ตัวลูก |
|---------------|-----------------------|
| (Millisecond) | (RC41 or RC42)        |
| 100           | 1                     |
| 200           | 2                     |
| 300           | 3                     |
| •             | •                     |
| •             | •                     |
| 1200          | 12                    |

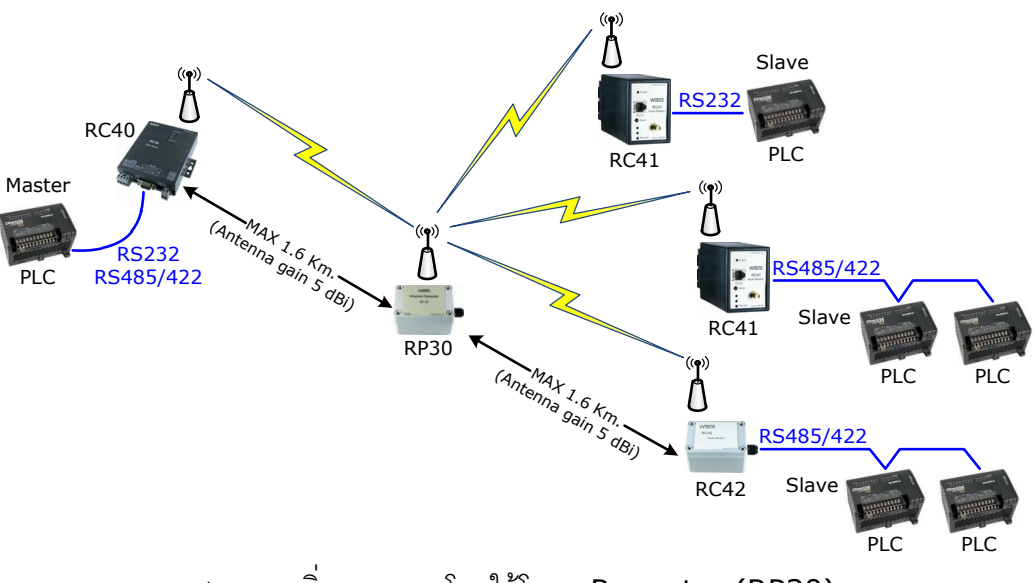

สามารถเพิ่มระยะทางโดยใช้โมดูล Repeater (RP30)

#### WISCO RC41, RC42, RP30 V2.0.0

Page 1 of 22

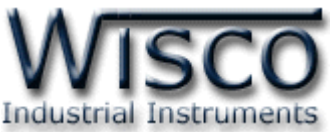

|                             | DC40                                                                  | DC41                                                                                                    | DC42                                                                  |
|-----------------------------|-----------------------------------------------------------------------|----------------------------------------------------------------------------------------------------|-----------------------------------------------------------------------|
|                             | RC40                                                                  | RC41                                                                                                    | RC42                                                                  |
| Specifications              |                                                                       | e den de de<br>Vere entre 16 fé<br>e Poure<br>Poure<br>Misco<br>Rc41<br>Raida Modern<br>R523<br>@ Mode<br>@ Mode | WISCO<br>RC42<br>Radio Modern                                         |
|                             | - Master on Network                                                   | - Slave Module                                                                                                    | - Slave Module                                                        |
|                             | - Modbus compatible                                                   | - DIN Bail Mounting                                                                                                    | - IP64 Case for Outside                                               |
|                             | Modbus compatible                                                     | Din Kai Hounting                                                                                                    | if of case for outside                                                |
|                             | - Long Distance                                                       | - Easy Install                                                                                                    | Application                                                           |
| Zigbee Interface            |                                                                       |                                                                                                    |                                                                       |
| RE Standard                 | 802 15 4/ZigBee compliant                                             | 802 15 4/ZigBee compliant                                                                                                    | 802 15 4/ZigBee compliant                                             |
| Frequency Band              | 2 4 GHz                                                               | 2 4 GHz                                                                                                    | 2 4 GHz                                                               |
| RE Data Rate                | 250 Khps                                                              | 250 Kbps                                                                                                    | 250 Khps                                                              |
| Ry sensitivity:             | -102 dBm                                                              | -102 dBm                                                                                                    | -102 dBm                                                              |
| Tx Power:                   | +17 dBm (Max)                                                         | +17 dBm (Max)                                                                                                    | +17  dBm (Max)                                                        |
| Transmission Distance       | Up to 90 m Indoor/Urban                                               | Up to 90 m Indoor/Urban                                                                                                    | Up to 90 m Indoor/Urban                                               |
|                             | Up to 1.8 km. Outdoor RF<br>line-of-sight<br>(With Antenna gain>5dBi) | Up to 1.8 km. Outdoor RF<br>line-of-sight<br>(With Antenna gain>5dBi)                                                                                                    | Up to 1.8 km. Outdoor RF<br>line-of-sight<br>(With Antenna gain>5dBi) |
| Antenna Connector:          | RP-SMA, Jack/Female                                                   | RP-SMA, Jack/Female                                                                                                    | RP-SMA, Jack/Female                                                   |
| RF Channel:                 | 12 channels                                                           | 12 channels                                                                                                    | 12 channels                                                           |
| Network Topology:           | Point-to-Multipoint                                                   | Point-to-Multipoint                                                                                                    | Point-to-Multipoint                                                   |
| USB Interface               |                                                                       |                                                                                                    |                                                                       |
| Compliance:                 | USB 1.1/2.0                                                           |                                                                                                    |                                                                       |
| Connector:                  | USB Type B                                                            |                                                                                                    |                                                                       |
| Speed:                      | 12 Mbps (Full-Speed USB)                                              |                                                                                                    |                                                                       |
| Class:                      | CDC                                                                   |                                                                                                    |                                                                       |
| Serial Interface            |                                                                       |                                                                                                    |                                                                       |
| Serial Standards:           | RS-232 connector DB9 male                                             | RS-232 RJ12 6 pin connector                                                                                                    |                                                                       |
|                             | RS-485/422 (Isolated)<br>4 pin terminal block                         | RS-485/422 (Isolated)<br>11 pin socket                                                                                                    | RS-485/422 (Isolated)<br>5 pin Terminal Block                         |
| Loading:                    | RS-485/422 Max 32 Unit                                                | RS-485/422 Max 32 Unit                                                                                                    | RS-485/422 Max 32 Unit                                                |
| Distance:                   | RS-232 length 15 m.                                                   | RS-232 length 15 m.                                                                                                    |                                                                       |
|                             | RS-485/422 length 1 Km.                                               | RS-485/422 length 1 Km.                                                                                                    | RS-485/422 length 1 Km.                                               |
| Protocol:                   | ASCII                                                                 |                                                                                                    |                                                                       |
| <b>Serial Communication</b> | Parameter                                                             |                                                                                                    |                                                                       |
| Baud Rate:                  | 4800, 9600, 19200, 38400,<br>57600, 115200                            | 4800, 9600, 19200, 38400,<br>57600, 115200                                                                                                    | 4800, 9600, 19200, 38400,<br>57600, 115200                            |
| Data Bits:                  | 7, 8                                                                  | 7, 8                                                                                                    | 7, 8                                                                  |
| Stop Bit:                   | 1, 2                                                                  | 1, 2                                                                                                    | 1, 2                                                                  |
| Parity:                     | None, Odd, Even                                                       | None, Odd, Even                                                                                                    | None, Odd, Even                                                       |
| <b>Power Requirements</b>   |                                                                       |                                                                                                    |                                                                       |
| Power Supply:               | 220VAC<br>(12VDC, 24VDC Optional)                                     | 220VAC<br>(12VDC, 24VDC Optional)                                                                                                    | 12 - 24VDC                                                            |
| <b>Environmental Limits</b> |                                                                       |                                                                                                    |                                                                       |
| Operating Temperature:      | 0 to 55 °C                                                            | 0 to 55 °C                                                                                                    | 0 to 55 °C                                                            |
| Operating Humidity:         | 5 to 95% RH                                                           | 5 to 95% RH                                                                                                    | 5 to 95% RH                                                           |
| Storage Temperature:        | 0 to 70 °C                                                            | 0 to 70 °C                                                                                                    | 0 to 70 °C                                                            |
| Physical Characteristics    |                                                                       |                                                                                                    |                                                                       |
| Dimension:                  | W122 x H30 x D120 mm.                                                 | W50 x H70 x D110 mm.                                                                                                    | W95 x H65 x D55 mm.                                                   |
| Mounting:                   |                                                                       | DIN Rail                                                                                                    |                                                                       |
| Warranty                    |                                                                       |                                                                                                    |                                                                       |
| Warranty Period:            | 5 vear                                                                | 5 vear                                                                                                    | 5 vear                                                                |
|                             | ,                                                                     | /                                                                                                    | ,                                                                     |

Page 2 of 22

# WISCO RC41, RC42, RP30 V2.0.0

บริษัท วิศณุและสุภัค จำกัด 102/111-112 หมู่บ้านสินพัฒนาธานี ถนนเทศบาลสงเคราะห์ แขวงลาดยาว เขตจตุจักร กรุงเทพฯ 10900

โทร. (02)591-1916, (02)954-3280-1, แฟกซ์ (02)580-4427 – <u>www.wisco.co.th</u> – <u>info@wisco.co.th</u>

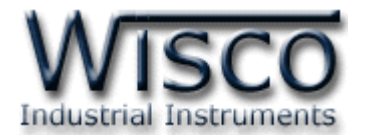

# I. วิธีการต่อใช้งาน

#### Module RC41

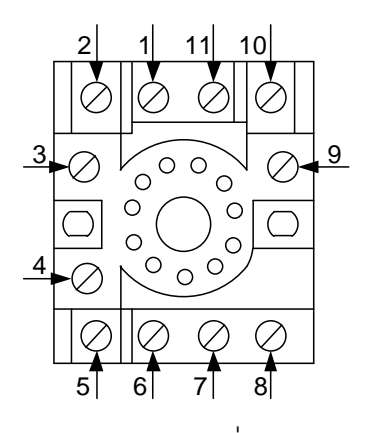

ขาของ Connector ที่มากับ RC41

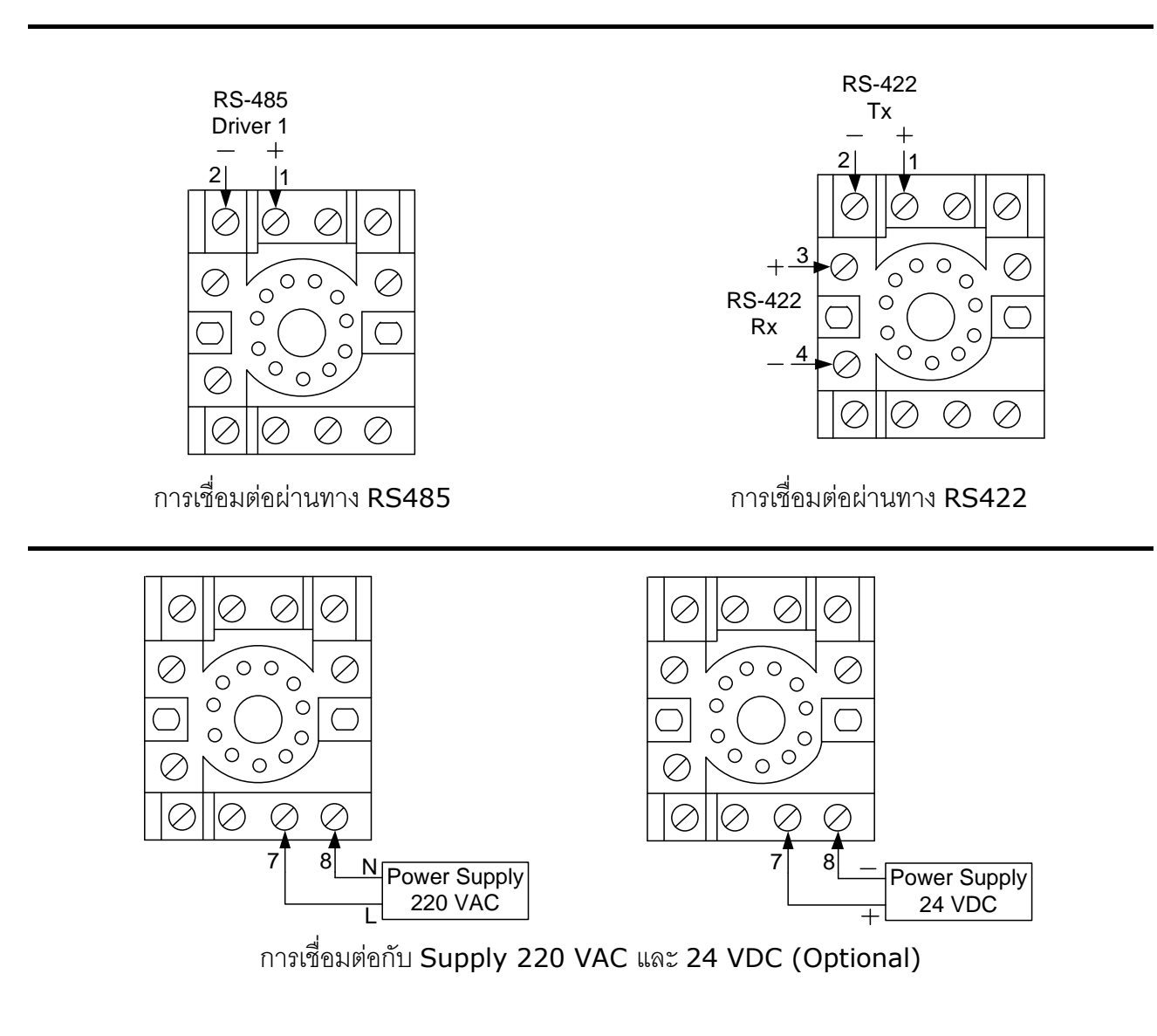

WISCO RC41, RC42, RP30 V2.0.0

Page 3 of 22

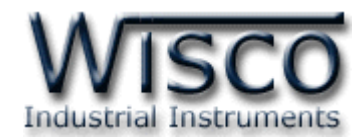

Module RC42 and RP30

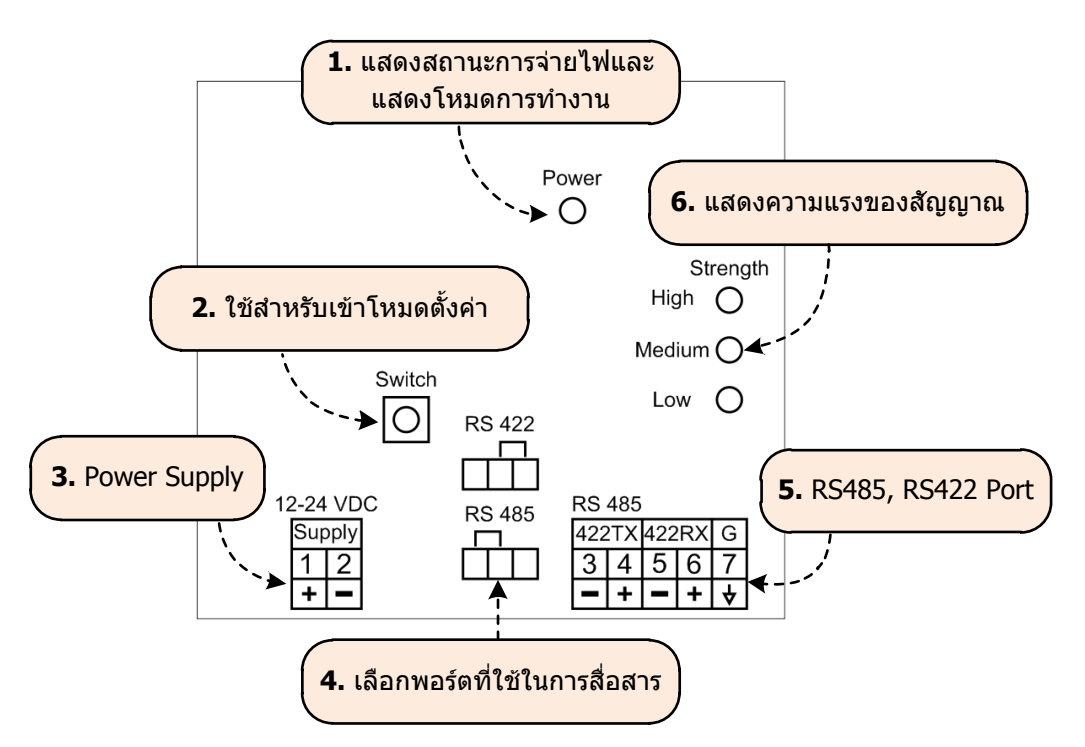

# **II.** โหมดการทำงาน

โมดูลมีโหมดการทำงานอยู่ 3 โหมด มีรายละเอียดดังนี้

# 1. Running Mode

เป็นโหมดการทำงานปกติของโมดูล โดยโมดูลจะเข้าสู่ Running Mode ได้ต่อเมื่อโมดูลต้นทางสามารถ ติดต่อกับโมดูลปลายทางได้เท่านั้น หลังจากนั้นโมดูลจะทำการส่งข้อมูลที่เข้ามาทาง RS232/485/422 ไปยัง โมดูลปลายทาง

# 2. Discovery Mode

เมื่อโมดูลเข้าสู่ Discovery Mode แล้ว โมดูลต้นทางจะทำการสแกนหาโมดูลปลายทาง เมื่อโมดูลต้น ทางสามารถติดต่อกับโมดูลปลายทางได้แล้ว โมดูลจะสลับการทำงานเป็น Running Mode อัตโนมัติ แต่ถ้า โมดูลต้นทางไม่สามารถสแกนหาโมดูลปลายทางได้ โมดูลจะคงอยู่ใน Discovery Mode จนกว่าจะสแกนเจอ โมดูลปลายทาง กรณีที่มีข้อมูลถูกส่งเข้ามาทาง RS232/485/422 ในขณะที่อยู่ใน Discovery Mode ข้อมูลจะถูกเก็บไว้ที่ Buffer แต่ถ้าข้อมูลมีจำนวนมากกว่าขนาดของ Buffer ข้อมูลที่เข้ามาก่อนจะถูกทับด้วย ข้อมูลที่เข้ามาใหม่

Discovery Mode จะทำงานเมื่อโมดูลเปิดเครื่อง (Power ON), หลังจากโมดูลรีเซ็ท หรือเข้าโหมดนี้ โดยการกดปุ่ม Mode ที่โมดูล 1

### Page 4 of 22 WISCO RC41, RC42, RP30 V2.0.0

บริษัท วิศณุและสุภัค จำกัด 102/111-112 หมู่บ้านสินพัฒนาธานี ถนนเทศบาลสงเคราะห์ แขวงลาดยาว เขตจตุจักร กรุงเทพฯ 10900 โทร. (02)591-1916, (02)954-3280-1, แฟกซ์ (02)580-4427 – <u>www.wisco.co.th</u> – <u>info@wisco.co.th</u>

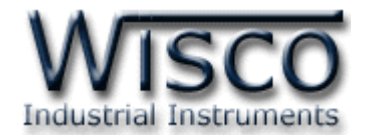

# 3. Configuration Mode

เป็นโหมดการทำงานที่ใช้สำหรับตั้งค่าให้กับโมดูล โดยใช้โปรแกรม Wisco Radio Modem โมดูล สามารถเข้าสู่ Configuration Mode โดยการกดปุ่ม Mode ค้างไว้ประมาณ 5 วินาที สามารถออกจากโหมด การทำงานนี้โดยการหยุดจ่ายไฟให้กับโมดูล (Power OFF), รีเซ็ทโมดูล หรือไม่มีการเชื่อมต่อกับ เป็นเวลา 1 นาที หลังจากนั้นโมดูลจะทำการรีเซ็ทและเริ่มทำงานใหม่

เมื่อโมดูลเข้าสู่ Configuration Mode ข้อมูลที่ถูกส่งเข้ามายังโมดูลจะถือว่าเป็นข้อมูลที่ใช้ในการตั้งค่า ข้อมูลจะไม่ถูกส่งไปยังโมดูลปลายทาง

| Operation          | LED Power<br>[ON/OFF] (ms) |
|--------------------|----------------------------|
| Running Mode       | 1000/1000                  |
| Discovery Mode     | 100/4000                   |
| Configuration Mode | 100/100                    |

# สถานะการทำงานของหลอดไฟ (สำหรับโมดูล RC41/42)

WISCO RC41, RC42, RP30 V2.0.0

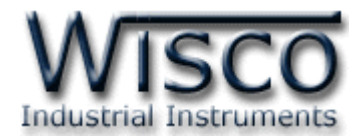

# Wisco Radio Modem

| 📲 RC42                           |                                 |  |
|----------------------------------|---------------------------------|--|
| 🕴 🕜 Write 🛛 Read 🍇 Reboot 🧃 Help | o 🖏 About                       |  |
| Packet Control                   | Serial Port Parameter           |  |
| Name RC42                        | Baud Rate 9600 V Parity NONE V  |  |
| Packet Length 512 🔷 Bytes        | Data Bits 8 💌 Stop Bit 1 💌      |  |
| Force Transmit 1 😂 millisecond   | н []                            |  |
| Delimiter Control UNUSED 🗸       | Wireless Parameter<br>Channel   |  |
| 1st Delimiter DI 💭 (Hex)         | Pan ID 360 🔷 (Hex)              |  |
| 2nd Delimiter 🛛 😂 (Hex)          | ID Number 13A200 🗢 409C82BF 🗢   |  |
| Delimiter Strip UNUSED 🐱         | Destination 13A200 🗢 4060DDAE 🗢 |  |
| COM6: CONNECTED: 9600,8,None,One |                                 |  |

Wisco Radio Modem ใช้สำหรับการอ่านค่า/การตั้งค่าให้กับ RC40/RC41/RC42 และ RP30 เช่น Serial, Network, Packet Control

RC40 สามารถเชื่อมต่อกับโปรแกรมผ่านทาง USB Port

RC41 สามารถเชื่อมต่อกับโปรแกรมผ่านทาง RS232/485/422

RC42 สามารถเชื่อมต่อกับโปรแกรมผ่านทาง RS485/422 (โดยการเลือกจากจั๊มเปอร์)

บริษัท วิศณุและสุภัค จำกัด 102/111-112 หมู่บ้านสินพัฒนาธานี ถนนเทศบาลสงเคราะห์ แขวงลาดยาว เขตจตุจักร กรุงเทพฯ 10900

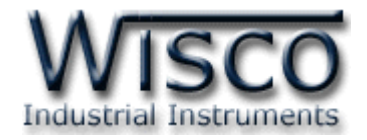

# 1. ข้อควรรู้ก่อนการใช้งานโปรแกรม Wisco Radio Modem

โปรแกรม Wisco Radio Modem สามารถเชื่อมต่อกับโมดูล โดยการเชื่อมต่อผ่านทาง RS232, RS485/422 (สำหรับ RC42 และ RP30 จะมี Config Cable ใช้สำหรับเชื่อมต่อเพื่อทำการตั้งค่า)

# 1.1 วิธีการติดตั้ง Driver USB

Driver USB ของ RC42, RP30 สามารถหาได้จากใน CD ที่มากับโมดูลหรือเว็บไซต์ของทางบริษัท <u>www.wisco.co.th/download.html</u> ขั้นตอนการติดตั้ง Driver มีดังนี้

- ≻ ใส่แผ่น CD ลงใน CD/DVD-ROM
- ≻ จ่ายไฟให้กับโมดูล
- ต่อสาย USB ระหว่างโมดูลกับเครื่องคอมพิวเตอร์
- รอสักครู่ จะปรากฏหน้าต่าง "Found New Hardware Wizard" ขึ้นมา

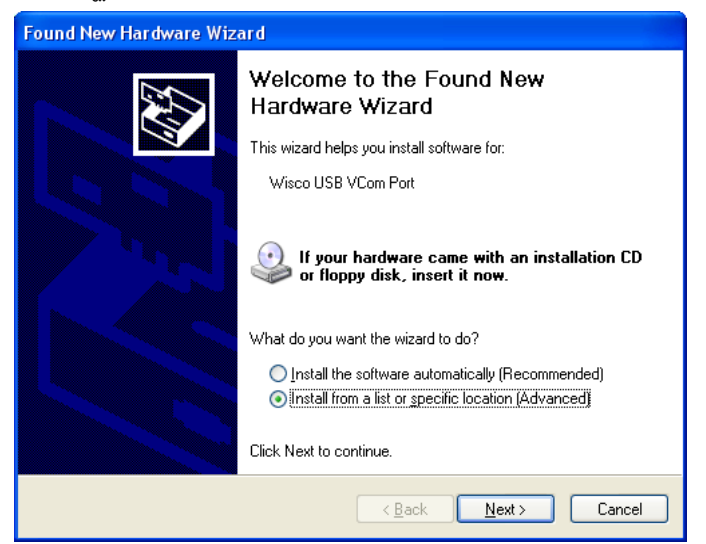

> เลือก ⊙ Install from a list or specific location (Advanced) และกดปุ่ม \_\_\_\_\_

|    | Found New Hardware Wizard                                                                                                    |
|----|----------------------------------------------------------------------------------------------------|
|    | Please choose your search and installation options.                                                                                                    |
|    | Search for the best driver in these locations.                                                                                                    |
|    | Use the check boxes below to limit or expand the default search, which includes local<br>paths and removable media. The best driver found will be installed. |
|    | Search removable media (floppy, CD-ROM)                                                                                                    |
|    | Include this location in the search                                                                                                    |
|    | F:\Driver WiscoUSBVCOM Browse                                                                                                    |
|    | ○ <u>D</u> on't search. I will choose the driver to install.                                                                                                 |
|    | Choose this option to select the device driver from a list. Windows does not guarantee the                                                                   |
|    | the driver you choose will be the best match for your hardware.                                                                                              |
|    |                                                                                                    |
|    |                                                                                                    |
|    | < <u>B</u> ack <u>Next</u> > Cancel                                                                                                    |
| 1. | <u>A Back</u> <u>Next</u> Cancel                                                                                                    |

WISCO RC41, RC42, RP30 V2.0.0

Page 7 of 22

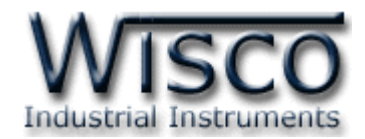

๖ รอสักครู่ให้ Windows ทำการค้นหา Driver ใน CD

| Found New Hardware Wizard             |                                    |
|---------------------------------------|------------------------------------|
| Please wait while the wizard searches |                                    |
| Visco USB VCom Port                   | ₽                                  |
|                                       |                                    |
|                                       | <u>≺B</u> ack <u>N</u> ext> Cancel |

โล้าปรากฏหน้าต่าง "Hardware Installation" ขึ้นมาให้คลิกที่ปุ่ม Continue Anyway

| Hardwar | e Installation                                                                                                    |
|---------|----------------------------------------------------------------------------------------------------|
| ♪       | The software you are installing for this hardware:<br>Wisco USB VCom Port<br>has not passed Windows Logo testing to verify its compatibility<br>with Windows XP. (Tell me why this testing is important.)<br>Continuing your installation of this software may impair<br>or destabilize the correct operation of your system<br>either immediately or in the future. Microsoft strongly<br>recommends that you stop this installation now and<br>contact the hardware vendor for software that has<br>passed Windows Logo testing. |
|         | Continue Anyway                                                                                                    |

> Windows จะทำการโหลด Driver USB ลงเครื่องคอมพิวเตอร์

| Found New Hardware Wizard                   |                                      |  |
|---------------------------------------------|--------------------------------------|--|
| Please wait while the wizard installs the s | software                             |  |
| 🧊 Wisco USB VCom Port                       |                                      |  |
| usbser.sys<br>To C:\WINDOWS\system32\[      | DRIVERS                              |  |
|                                             | < <u>B</u> ack <u>N</u> ext > Cancel |  |

Page 8 of 22

#### WISCO RC41, RC42, RP30 V2.0.0

บริษัท วิศณุและสุภัค จำกัด 102/111-112 หมู่บ้านสินพัฒนาธานี ถนนเทศบาลสงเคราะห์ แขวงลาดยาว เขตจตุจักร กรุงเทพฯ 10900

โทร. (02)591-1916, (02)954-3280-1, แฟกซ์ (02)580-4427 – <u>www.wisco.co.th</u> – <u>info@wisco.co.th</u>

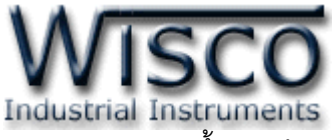

รอสักครู่จะมีหน้าต่าง "Completing the Found New Hardware Wizard" ขึ้นมาให้กด ปุ่ม Finish เสร็จสิ้นการติดตั้ง Driver Wisco USB VCom Port

| Found New Hardware Wizard |                                                                                                    |
|---------------------------|----------------------------------------------------------------------------------------------------|
|                           | Completing the Found New<br>Hardware Wizard<br>The wizard has finished installing the software for:<br>Wisco USB VCom Port |
|                           | Click Finish to close the wizard.                                                                                          |
|                           | < Back Finish Cancel                                                                                                    |

# 1.2 วิธีการติดตั้งโปรแกรม Wisco Radio Modem

โปรแกรม Wisco Radio Modem สามารถหาได้จาก 2 แหล่ง ดังนี้

- ๙ เว็บไซต์ของทางบริษัท <u>www.wisco.co.th/download.html</u> (Radio\_Modem \_Setup\_v2\_0\_0.exe)
- ♦ ใน CD ที่มากับโมดูล การลงโปรแกรมมีขั้นตอนดังนี้
  - > ใส่ CD ลงใน CD/DVD-ROM
  - มิดไฟล์ชื่อ Radio\_Modem\_Setup\_V2\_0\_0\_Full.exe

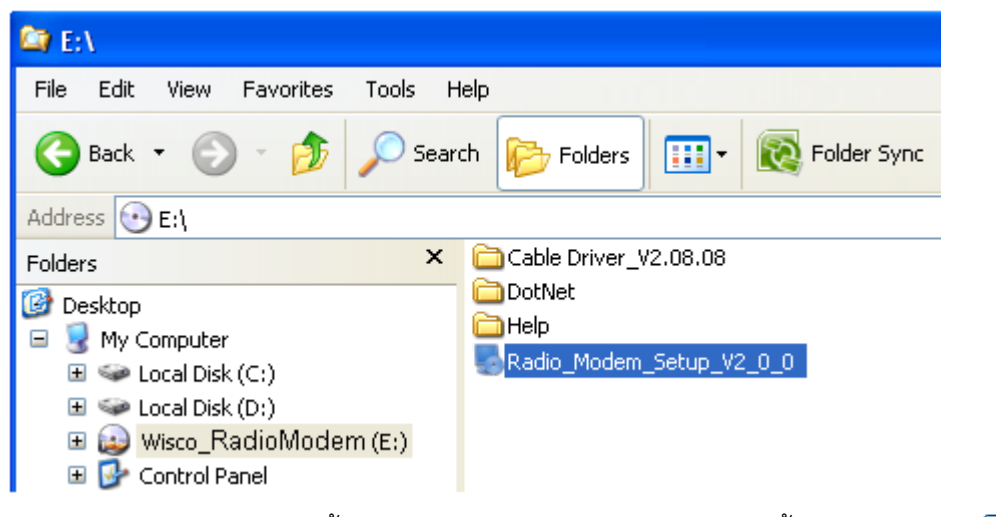

> จะปรากฏหน้าต่างติดตั้งโปรแกรม Wisco Radio Modem ขึ้นมา ให้คลิกปุ่ม ไปเรื่อยๆจนกระทั่งสิ้นสุดการติดตั้ง

WISCO RC41, RC42, RP30 V2.0.0

Page 9 of 22

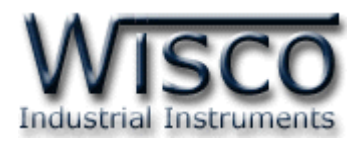

| 🎭 Radio Modem Utility Set | ир 🛛 🛛                                                                                                    |
|---------------------------|----------------------------------------------------------------------------------------------------|
|                           | Welcome<br>Welcome to the installer for Radio Modem Utility 2.0.0.<br>It is strongly recommended that you exit all Windows programs<br>before continuing with this installation.<br>If you have any other programs running, please click Cancel,<br>close the programs, and run this setup again.<br>Otherwise, click Next to continue. |
|                           | < Back Next > Cancel                                                                                                    |

โปรแกรมที่ติดตั้งแล้วโดยปกติจะอยู่ในกลุ่มของ Program Files ดังนี้

[Windows Drive] > Program Files > Wisco > Wisco > RadioModem 2.0.0

และ shortcut ที่ใช้เปิดโปรแกรม Radio Modem จะอยู่ใน Programs Group ดังนี้

Start > All Programs > Wisco > Wisco Utility > RadioModem 2.0.0

บริษัท วิศณุและสุภัค จำกัด 102/111-112 หมู่บ้านสินพัฒนาธานี ถนนเทศบาลสงเคราะห์ แขวงลาดยาว เขตจตุจักร กรุงเทพฯ 10900

โทร. (02)591-1916, (02)954-3280-1, แฟกซ์ (02)580-4427 – <u>www.wisco.co.th</u> – <u>info@wisco.co.th</u>

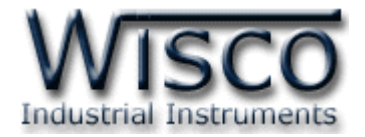

<u>Y</u>es

# 1.3 วิธีการลบโปรแกรม Wisco Radio Modem ออกจากระบบ

เลือกที่ start -> All Programs -> Wisco -> Wisco Radio Modem -> Uninstall Radio Modem 2.0.0

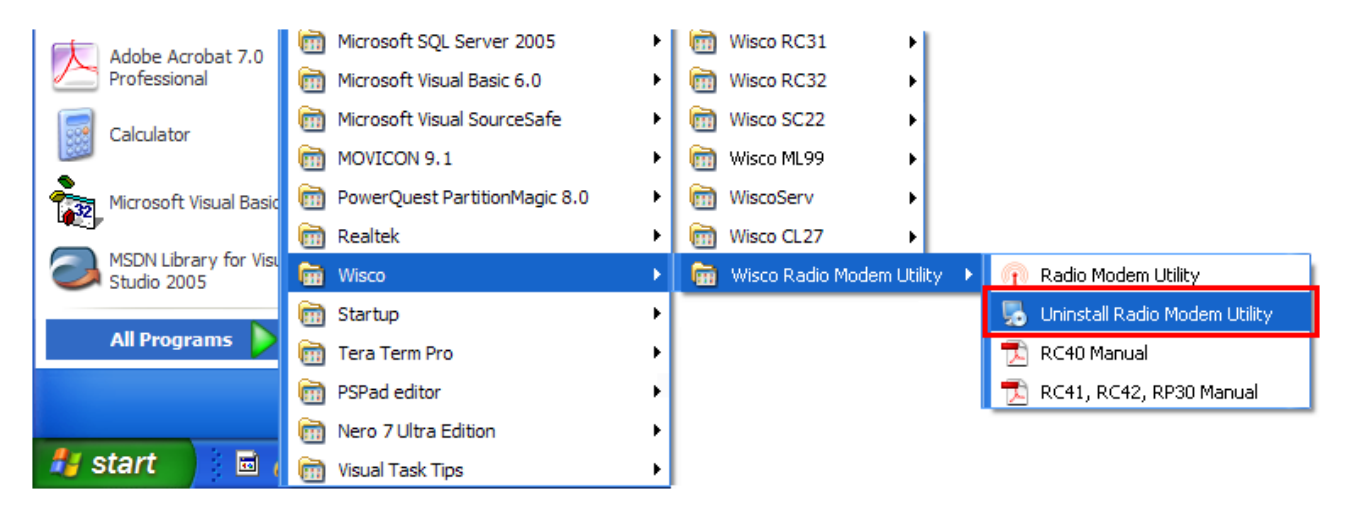

จะปรากฏหน้าต่างให้ยืนยันการลบโปรแกรม ออกจากระบบ คลิกปุ่ม

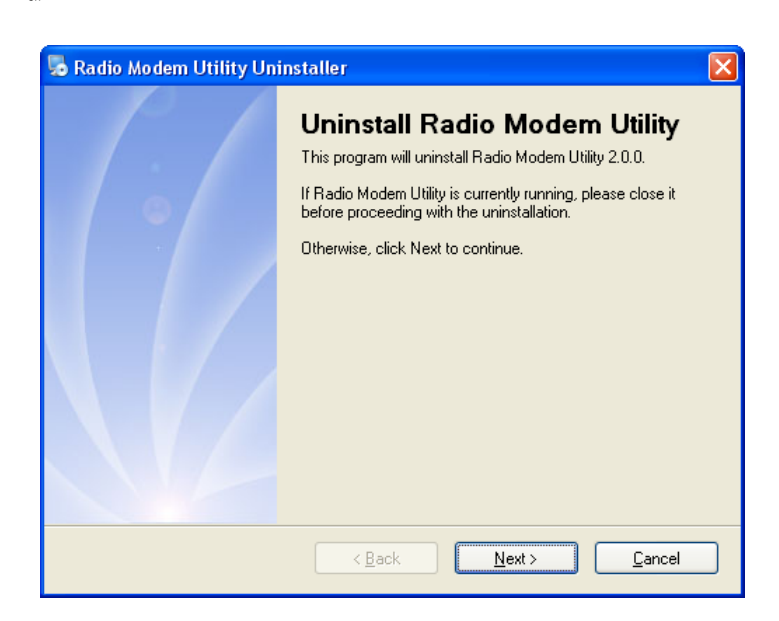

รอสักครู่ Windows จะทำการลบโปรแกรมออกจากระบบ

WISCO RC41, RC42, RP30 V2.0.0

Page 11 of 22

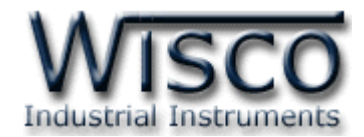

# 1.4 วิธีเปิดใช้งานโปรแกรม Wisco Radio Modem

เปิดโปรแกรมโดยเลือกที่ start -> All Programs -> Wisco -> Wisco Radio Modem -> Radio Modem 2.0.0 จะปรากฎหน้าต่างของโปรแกรม Wisco Radio Modem

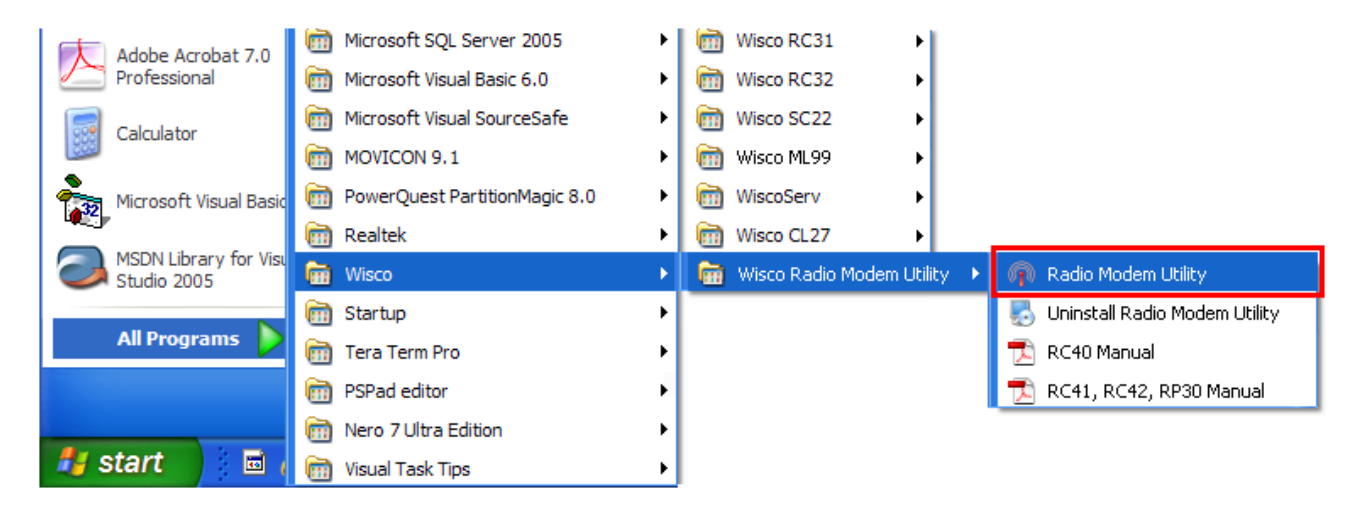

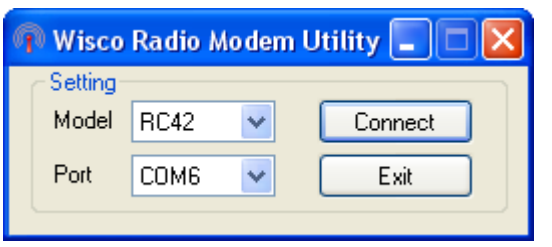

#### WISCO RC41, RC42, RP30 V2.0.0

บริษัท วิศณุและสุภัค จำกัด 102/111-112 หมู่บ้านสินพัฒนาธานี ถนนเทศบาลสงเคราะห์ แขวงลาดยาว เขตจตุจักร กรุงเทพฯ 10900

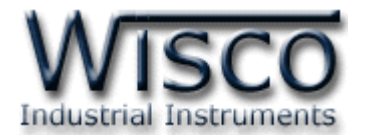

# 2. การใช้งาน Toolbar

🕴 🕜 Write 🔇 Read 🧕 Reboot 🥤 Help 🕤 About

| ✤ Write  | ส่งค่า Config ไปบันทึกยัง Module                     |
|----------|------------------------------------------------------|
| * Read   | อ่านค่า Config ที่บันทึกอยู่ใน Module                |
| * Reboot | รีเซ็ทโมดูล                                          |
| ∻ Help   | เปิดไฟล์คู่มือโมดูล                                  |
| ✤ About  | แสดง Version ของ Software, ข้อมูลสำหรับติดต่อบริษัท, |
|          | ชื่อเว็บไซต์และอีเมล์ของทางบริษัท                    |

# 3. การสื่อสารระหว่างโปรแกรม Wisco Radio Modem กับโมดูล

โปรแกรมสามารถเชื่อมต่อกับ Module ต่างๆ ได้ดังนี้

- ♦ RC40 สามารถเชื่อมต่อผ่านทาง USB Port
- ♦ RC41 สามารถเชื่อมต่อผ่านทาง RS232/4485/RS422
- ♦ RC42/RP30 สามารถเชื่อมต่อผ่านทาง RS485/422 (โดยเลือกจากจั้มเปอร์)

| 🐢 Wisco Radio Modem Utility 🔳 🗖 🗙 |      |   |         |  |  |  |  |  |
|-----------------------------------|------|---|---------|--|--|--|--|--|
| - Setting-                        |      |   |         |  |  |  |  |  |
| Model                             | RC42 | * | Connect |  |  |  |  |  |
| Port                              | COM6 | ~ | Exit    |  |  |  |  |  |
|                                   |      |   |         |  |  |  |  |  |

Setting ใช้สำหรับเลือกโมดูลที่ต้องการเชื่อมต่อเพื่อตั้งค่าต่างๆ เช่น Serial Parameter, Wireless

Parameter, Communication Protocol และ Packet Control ให้กับโมดูลนั้นๆ

- ♦ Model ใช้สำหรับเลือกรุ่นของโมดูลที่ต้องการเชื่อมต่อ
- ♦ Port กำหนด Port ที่ใช้ในการเชื่อมต่อ (สำหรับ RC41, RC42, RP30)
- ✤ ปุ่ม Connect ใช้สำหรับเชื่อมต่อกับโมดูลที่กำหนดไว้
- ปุ่ม Exit ใช้สำหรับปิดโปรแกรม

WISCO RC41, RC42, RP30 V2.0.0

Page 13 of 22

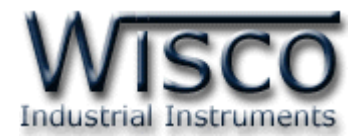

# การสั่งให้โปรแกรมทำการเชื่อมต่อกับโมดูล

✤ เลือก Model (RC41, RC42, RP30) ที่ต้องการเชื่อมต่อ

| 🐢 Wisco Radio Modem Utility 🔲 🗖 🔀 |         |          |      |                      |  |  |  |  |  |  |
|-----------------------------------|---------|----------|------|----------------------|--|--|--|--|--|--|
| ſ                                 | Setting |          |      |                      |  |  |  |  |  |  |
|                                   | Model   | RC41 🗸 🗸 |      | เลือกโมดูลที่ต้องการ |  |  |  |  |  |  |
|                                   | Port    | СОМ1 🗸   | Exit |                      |  |  |  |  |  |  |
|                                   |         |          |      |                      |  |  |  |  |  |  |

✤ เลือก Port ที่ใช้ในการเชื่อมต่อ

| 🕅 Wisco    | Radio Mode | em Utility 🔳 |                      |
|------------|------------|--------------|----------------------|
| - Setting- |            |              |                      |
| Model      | RC41 🗸     | Connec       | ct                   |
| Port       | СОМ1 🗸     |              | เลือกโมดูลที่ต้องการ |
|            |            |              |                      |

- ✤ กดปุ่มโหมดที่โมดูลค้าง 5 วินาที จนกระทั่งไฟ Power กระพริบเร็ว
- หลังจากนั้นกดปุ่ม Connect
- ถ้าเชื่อมต่อได้จะปรากฏหน้าต่างการตั้งค่าดังนี้

| 📑 RC42                                 |                        |                                 |  |  |  |  |  |  |
|----------------------------------------|------------------------|---------------------------------|--|--|--|--|--|--|
| 🕜 Write 🔇 Read 🍇 Reboot 🧃 Help 🔣 About |                        |                                 |  |  |  |  |  |  |
| Packet Control                         |                        | Serial Port Parameter           |  |  |  |  |  |  |
| Name                                   | RC42                   | Baud Rate 9600 🗸 Parity NONE 🗸  |  |  |  |  |  |  |
| Packet Length                          | 512 Sytes              | Data Bits 8 💌 Stop Bit 1 💌      |  |  |  |  |  |  |
| Force Transmit                         | 1 🗢 millisecond        |                                 |  |  |  |  |  |  |
| Delimiter Control                      | UNUSED 💌               | Wireless Parameter              |  |  |  |  |  |  |
| 1st Delimiter                          | D 🗢 (Hex)              | Pan ID 360 🗢 (Hex)              |  |  |  |  |  |  |
| 2nd Delimiter                          | A 🗢 (Hex)              | ID Number 13A200 🗢 409C82BF 📚   |  |  |  |  |  |  |
| Delimiter Strip                        | UNUSED 💌               | Destination 13A200 🗢 4060DDAE 🗢 |  |  |  |  |  |  |
| 💭 COM6: CONNE                          | ECTED: 9600,8,None,One |                                 |  |  |  |  |  |  |

### Page 14 of 22 WISCO RC41, RC42, RP30 V2.0.0

บริษัท วิศณุและสุภัค จำกัด 102/111-112 หมู่บ้านสินพัฒนาธานี ถนนเทศบาลสงเคราะห์ แขวงลาดยาว เขตจตุจักร กรุงเทพฯ 10900

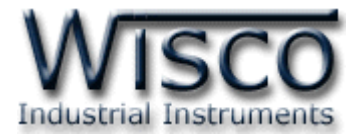

# 4. การอ่านค่าและการตั้งค่าให้กับโมดูล

| - Packet Control               | Serial Port Parameter           |
|--------------------------------|---------------------------------|
| Name RC42                      | Baud Rate 9600 🗸 Parity NONE 🗸  |
| Packet Length 512 🗢 Bytes      | Data Bits 8 🗸 Stop Bit 1 🗸      |
| Force Transmit 1 💭 millisecond |                                 |
| Delimiter Control UNUSED 🐱     | Channel                         |
| 1st Delimiter D 🗢 (Hex)        | Pan ID 360 🗢 (Hex)              |
| 2nd Delimiter 🛛 🐥 🤤 (Hex)      | ID Number 13A200 🗢 409C82BF 🗢   |
| Delimiter Strip UNUSED 💽       | Destination 13A200 🗢 4060DDAE 🗘 |

การอ่านค่าและการตั้งค่าให้กับโมดูล เช่น Packet Control, Serial Port Parameter และ Wireless Parameter มีรายละเอียดดังนี้

# 4.1 Packet Control

| Packet Control    |        |             |
|-------------------|--------|-------------|
| Name              | RC42   |             |
| Packet Length     | 512 🛟  | Bytes       |
| Force Transmit    | 1 🜲    | millisecond |
| Delimiter Control | UNUSED | ~           |
| 1st Delimiter     | D 😂    | (Hex)       |
| 2nd Delimiter     | A 🗘    | (Hex)       |
| Delimiter Strip   | UNUSED | ~           |
|                   |        |             |

กำหนดรูปแบบการส่ง Packet ของข้อมูล มีรายละเอียดดังนี้

- ✤ Name กำหนดชื่อให้กับโมดูล
- Packet Length กำหนดจำนวนของข้อมูลแต่ละแพ็คที่ต้องการส่ง เมื่อมีข้อมูลเข้ามาทาง
   Serial Port ครบตามจำนวนที่กำหนดไว้โมดูลจะตัดข้อมูลแล้วแพ็คส่งออกไปยัง Network
   (มีหน่วยเป็น byte) โดยไม่สนใจว่าจะเปิดใช้งาน Delimiter หรือไม่ (1-512 bytes)
- ◆ Force Transmit กำหนดเวลาที่ต้องการส่งข้อมูลที่ค้างอยู่ใน Buffer ออกไป เมื่อข้อมูลที่ รับเข้ามานั้นได้ขาดช่วงครบเวลาตามที่กำหนด (Force Transmit) โดยไม่สนใจว่าข้อมูลที่ได้ รับเข้ามานั้นจะครบตามจำนวน Packet Length หรือไม่ (10 - 65535 millisec)
- ♦ Delimiter Control เปิด / ปิด การใช้งานอักขระปิดท้าย (1 Char, 2 Chars, Unuse)

Page 15 of 22

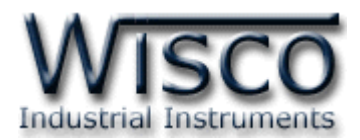

## 4.1.1 เปิดการใช้งาน Delimiter

| Packet Control   |                 |   |               |
|------------------|-----------------|---|---------------|
| Name             | RC42            |   |               |
| Packet Length    | 512 🗢 Bytes     |   |               |
| Force Transmit   | 1 🗢 millisecond |   |               |
| Delimiter Contro | 2 CHARS 💽 🗲     | - | เปิดการใช้งาน |
| 1st Delimiter    | D 🗢 (Hex)       |   |               |
| 2nd Delimiter    | A 🗢 (Hex)       |   |               |
| Delimiter Strip  | UNUSED 💌        |   |               |

เมื่อเลือก 1 Char หรือ 2 Chars จะเป็นการเปิดโหมดการทำงานของ Delimiter ซึ่งเป็น อักขระปิดท้ายของข้อมูล โดยโมดูลจะตรวจสอบข้อมูลที่ได้รับเข้ามาทาง Serial Port เมื่อมีอักขระ ปิดท้ายส่งเข้ามา จะทำให้โมดูลทราบว่าข้อมูลที่ได้รับเข้ามาชุดนั้นครบแล้ว โมดูลก็จะทำการนำ ข้อมูลที่ได้รับเข้ามาทาง Serial Port ซึ่งถูกเก็บไว้ใน Buffer ตั้งแต่แรกจนถึงตำแหน่งอักขระปิด ท้ายทำการแพ็คข้อมูลชุดนั้นส่งออกไปยัง Network

Delimiter มีรายละเอียดดังนี้

# ♦ Delimiter Control เลือกอักขระปิดท้ายที่ต้องการใช้งาน

- > 1 Char เลือกใช้อักขระปิดท้ายตัวที่ 1 เพียงตัวเดียว
- 2 Chars เลือกใช้อักขระปิดท้ายทั้งอักขระตัวที่ 1 และอักขระตัวที่ 2 โดยอักขระ
   จะต้องเรียงต่อกัน
- ◆ 1 st Delimiter (Hex) กำหนดอักขระปิดท้ายตัวที่ 1 โดยกำหนดเป็นรหัส ASCII
- ◆ 2 nd Delimiter (Hex) กำหนดอักขระปิดท้ายตัวที่ 2 โดยกำหนดเป็นรหัส ASCII
- ✤ Delimiter Strip กำหนดให้นำอักขระปิดท้ายส่งไปพร้อมกับข้อมูลหรือไม่
  - > Unused ตัดอักขระปิดท้ายที่ได้รับทิ้งไป โดยส่งข้อมูลไปอย่างเดียว
  - > Used นำอักขระปิดท้ายที่ได้รับแพ็ครวมกับข้อมูลส่งไปด้วย

บริษัท วิศณุและสุภัค จำกัด 102/111-112 หมู่บ้านสินพัฒนาธานี ถนนเทศบาลสงเคราะห์ แขวงลาดยาว เขตจตุจักร กรุงเทพฯ 10900 โทร. (02)591-1916, (02)954-3280-1, แฟกซ์ (02)580-4427 – <u>www.wisco.co.th</u> – <u>info@wisco.co.th</u>

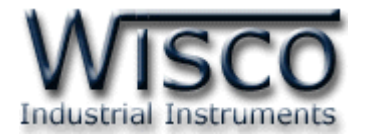

### 4.1.2 ปิดการใช้งาน Delimiter

| Packet Control    |                 |   |              |
|-------------------|-----------------|---|--------------|
| Name              | RC42            |   |              |
| Packet Length     | 512 Sytes       |   |              |
| Force Transmit    | 1 📚 millisecond |   |              |
| Delimiter Control |                 | _ | ปิดการใช้งาน |
| 1st Delimiter     | D 💭 (Hex)       |   |              |
| 2nd Delimiter     | (Hex)           |   |              |
| Delimiter Strip   | UNUSED 💌        |   |              |

 ✤ เมื่อปิดการใช้งาน Delimiter โมดูลจะนำค่าของ Packet Length และ Force Transmit ที่ กำหนดไว้มาใช้งาน

### 4.2 Serial Parameter

| <ul> <li>Serial Port Parameter</li> </ul> |      |   |          |      |   |  |  |  |
|-------------------------------------------|------|---|----------|------|---|--|--|--|
| Baud Rate                                 | 9600 | ~ | Parity   | NONE | * |  |  |  |
| Data Bits                                 | 8    | * | Stop Bit | 1    | * |  |  |  |

กำหนดค่าการเชื่อมต่อผ่านทาง Serial Port มีรายละเอียดดังนี้

- ◆ Baud Rate กำหนดความเร็วในการสื่อสาร (4800, 9600, 19200, 38400, 57600, 115200)
- ♦ Data Bits กำหนดความยาวของมูล (7 Bit, 8 Bit)
- Parity กำหนด Parity Bit (None, Odd, Even)
- ✤ Stop Bit กำหนดจำนวนบิตหยุด (1 Bit, 2 Bit)

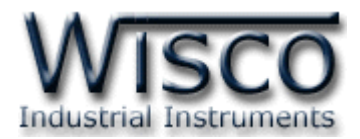

#### 4.3 Wireless Parameter

| Wireless Parameter |            |            |  |  |  |  |  |  |  |
|--------------------|------------|------------|--|--|--|--|--|--|--|
| Channel            | 0 🛟        |            |  |  |  |  |  |  |  |
| Pan ID             | 360 🗢 (He: | 0          |  |  |  |  |  |  |  |
| ID Number          | 13A200 拿   | 409C82BF 🤤 |  |  |  |  |  |  |  |
| Destination        | 13A200 😂   | 4060DDAE 😂 |  |  |  |  |  |  |  |

กำหนดค่าการสื่อสารผ่านทาง Wireless มีรายละเอียดดังนี้

◆ Channel ช่องสัญญาณที่ใช้ในการสื่อสาร ซึ่งโมดูลที่อยู่ในเครือข่ายเดียวกันจะต้องมีค่านี้
 เหมือนกัน (0 - 12 Channels)

\*\*\* Note 0 คือ Auto Channel

- ◆ Pan ID (Hex) หมายเลขของเครือข่าย ซึ่งโมดูลที่อยู่ในเครือข่ายเดียวกันจะต้องมีค่านี้ เหมือนกัน (1-FFFF Hex)
- ◆ ID Number หมายเลขประจำเครื่อง โดยค่านี้จะถูกกำหนดจากผู้ผลิต แต่ละเครื่องจะมีค่านี้ ไม่เหมือนกัน
- Destination กำหนดหมายเลข ID Number (Module RC40) ของเครื่องปลายทาง ที่ต้องการติดต่อ (ดูรายละเอียดในภาคผนวก "การตั้งค่าให้กับระบบ Radio Modem")

บริษัท วิศณุและสุภัค จำกัด 102/111-112 หมู่บ้านสินพัฒนาธานี ถนนเทศบาลสงเคราะห์ แขวงลาดยาว เขตจตุจักร กรุงเทพฯ 10900 โทร. (02)591-1916, (02)954-3280-1, แฟกซ์ (02)580-4427 – <u>www.wisco.co.th</u> – <u>info@wisco.co.th</u>

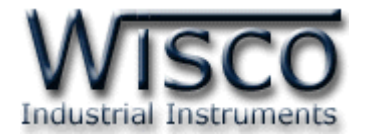

# ภาคผนวก

### A. วิธีการตรวจสอบหมายเลขของ Serial Port

โดยปกติเครื่องคอมพิวเตอร์จะมี Serial Port มาให้ แต่เครื่องคอมพิวเตอร์หรือโน๊ตบุ๊ครุ่นใหม่จะไม่มี

Serial Port มาให้ แต่สามารถใช้ USB to Serial Converter แทนได้

เมื่อทำการลง Driver ให้กับ USB แล้ว สามารถตรวจสอบหมายเลขของ Serial Port มีรายละเอียด ดังนี้

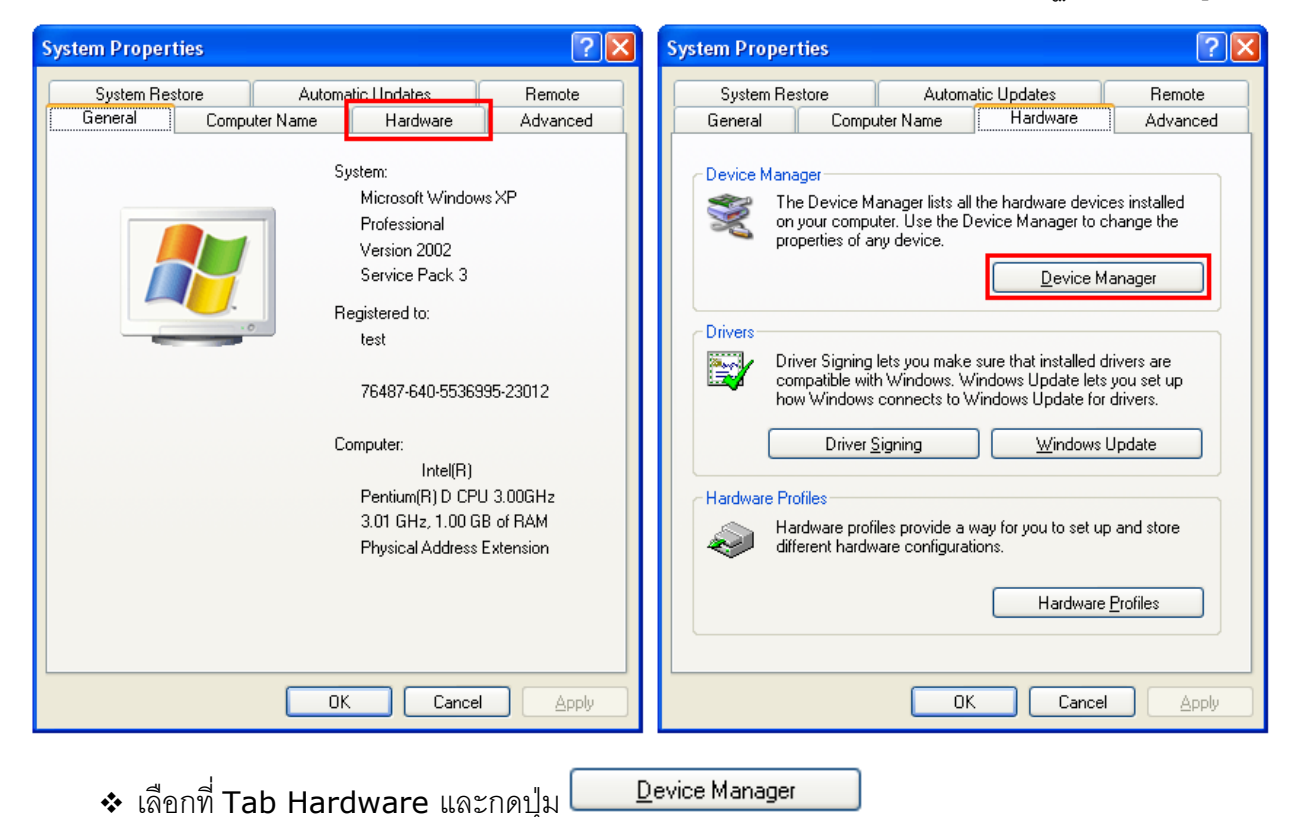

✤ เมื่อปรากฎหน้าต่างของ Device Manager เลือกที่หัวข้อ Port (COM&LPT)

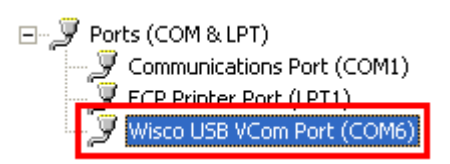

WISCO RC41, RC42, RP30 V2.0.0

Page 19 of 22

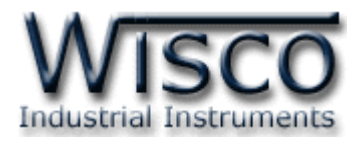

# B. การตั้งค่าให้กับระบบ Radio Modem

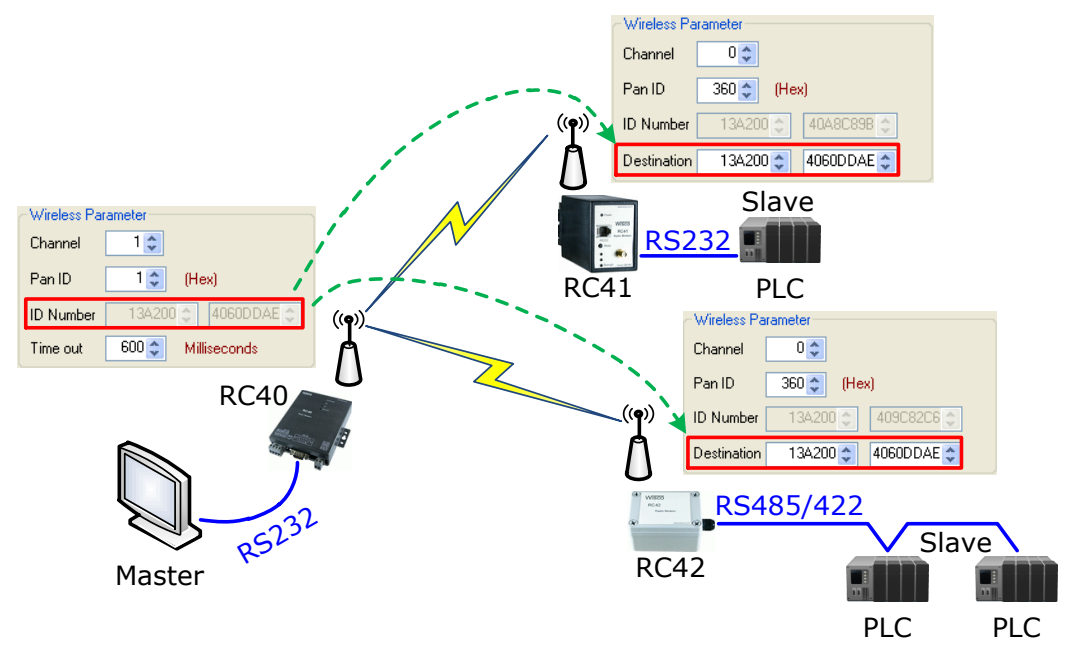

จากรูป แสดงตัวอย่างการตั้งค่าให้กับเครือข่ายประกอบด้วยโมดูล RC40, RC41, RC42 โดยตัวอย่าง กำหนดให้ Scan Channel และ Pan ID เท่ากับ 1 เป็นเครือข่ายที่หนึ่ง (ถ้ามีเครือข่ายมากกว่าหนึ่งเครือข่าย จะต้องกำหนดค่าให้ไม่ตรงกัน) หลังจากนั้นนำค่า ID Number ของโมดูล RC40 มาระบุให้กับโมดูล RC41, RC42 ในช่อง Destination

หลังจากนั้นทำการเชื่อมต่อโมดูล RC40 กับโปรแกรม และทำการค้นหาโมดูลปลายทางโดยการกดปุ่ม Q Search

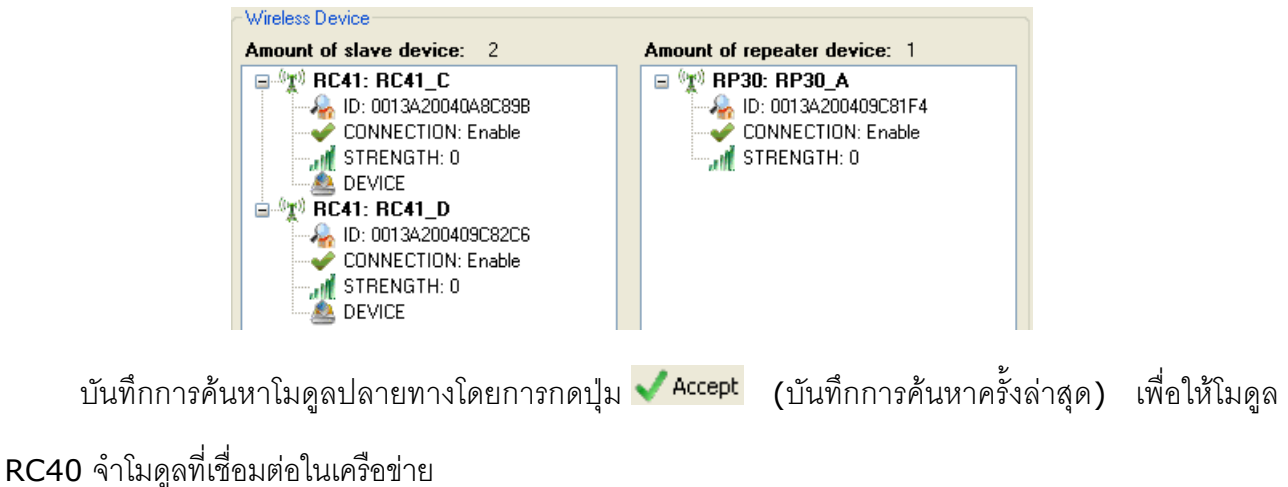

# Page 20 of 22 WISCO RC41, RC42, RP30 V2.0.0

บริษัท วิศณุและสุภัค จำกัด 102/111-112 หมู่บ้านสินพัฒนาธานี ถนนเทศบาลสงเคราะห์ แขวงลาดยาว เขตจตุจักร กรุงเทพฯ 10900

โทร. (02)591-1916, (02)954-3280-1, แฟกซ์ (02)580-4427 – <u>www.wisco.co.th</u> – <u>info@wisco.co.th</u>

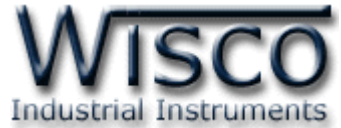

# C. การตั้งค่า Time Out ให้กับอุปกรณ์ที่ต่อร่วมกับระบบ Radio Modem

Parameter ที่เกี่ยวข้องในการตั้งค่า Time out คือ Wireless Time out, จำนวน Slave (RC41, RC42), Serial Baud Rate ของ Master (RC40), Serial Baud Rate ของ Slave (RC41, RC42) และจำนวนของข้อมูลที่มากที่สุดในการ รับ/ส่ง

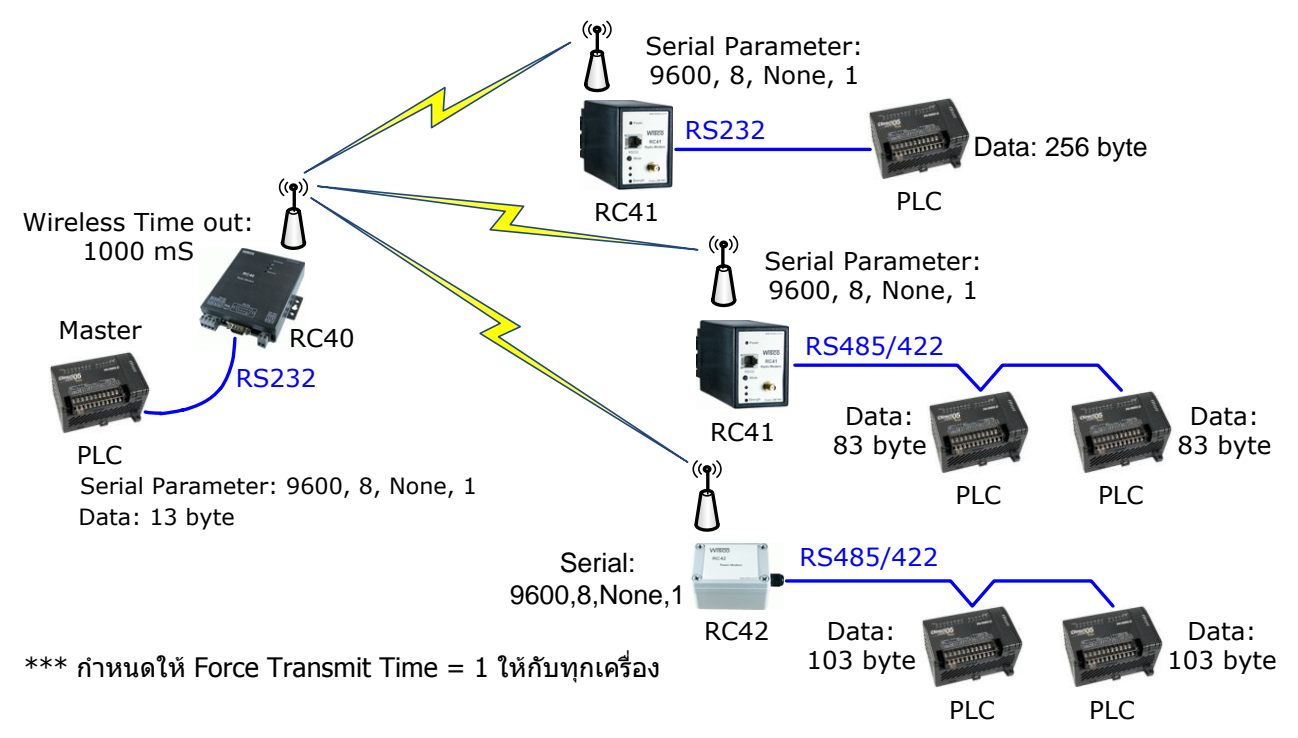

# ตัวอย่าง (กรณี Undefined Protocol)

Master Delay = (10 Bits / Baud Rate) x (จำนวน Data ของ Master x 2) + Master Force Transmit Time Master Delay =  $(10 \text{ Bits} / 9600 \text{ Bits} / \text{sec}) \times (13 \text{ Byte } \times 2) + (1 \text{ ms})$ Master Delay = 28.08 ms Radio Modem System Delay = Wireless Time Out +  $(n \times 100 \text{ ms})$ เมื่อ n คือ จำนวนของ RC41 และ RC42 ทั้งหมดที่มีอยู่ในระบบ (ในที่นี้คือ 3) ดังนั้น Radio Modem System Delay  $1000 \text{ ms} + (3 \times 100 \text{ ms})$ = 1300 ms = System Time out = Master Delay + Radio Modem System Delay + Slave Delay Slave Delay =  $(10 \text{ Bits} / 9600 \text{ Bits} / \text{sec}) \times (256 \times 2) + (1 \text{ ms})$ Slave Delay = 534.33 ms System Time Out = Master Delay + Radio Modem System Delay + Slave Delay = 28.08 ms + 1300 ms + 534.33 ms = 1.862 seconds

WISCO RC41, RC42, RP30 V2.0.0

Page 21 of 22

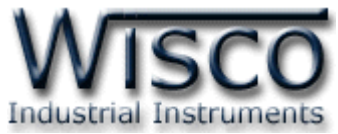

ตัวอย่าง (กรณี Wisco ASCII, Modbus ASCII, Modbus RTU, User Defined Protocol)

Master Delay= (10 Bits / Baud Rate) x (จำนวน Data ของ Master x 2) + Master Force Transmit Time

> = (10 Bits / 9600 Bits / sec) x (13 Byte x 2) + (1 ms) = 28.08 ms

Radio Modem System Delay = Wireless Time Out + 100 ms

Slave Delay = (10 Bits / Baud Rate) x (จำนวน Data ทางด้าน Slave x 2) + Slave Force Transmit Time = (10 Bits / 9600 Bits / sec) x (256 x 2) + (1 ms) = 534.33 ms

System Time out = Master Delay + Radio Modem System Delay + Slave Delay = 28.08 ms + 1100 ms + 534.33 ms = 1.862 seconds

\*\*\* ค่า Wireless Time out เป็นค่า Time out ของ packet ข้อมูลที่ถูกส่งผ่านไปทางอากาศ

โดยจะขึ้นอยูกับสภาพแวดล้อมที่ติดตั้ง ถ้าติดตั้งในสถานที่ที่ไม่มีการรบกวนของสัญญาณก็สามารถที่จะไม่นำมา คำนวณร่วมก็ได้ (แนะนำให้ตั้งไว้ที่ 4800 millisecond)

# D.การคำนวณ Loss ของสายที่ใช้งาน

| Frequency (MHz)       | 30   | 50   | 150  | 220  | 450  | 900  | 1500 | 1800 | 2000 | 2500 | 5800 |
|-----------------------|------|------|------|------|------|------|------|------|------|------|------|
| Attenuation dB/100 ft | 1.8  | 2.3  | 4.0  | 4.8  | 7.0  | 9.9  | 12.9 | 14.2 | 15.0 | 16.9 | 26.4 |
| Attenuation dB/100 m  | 5.8  | 7.5  | 13.1 | 15.9 | 22.8 | 32.6 | 42.4 | 46.6 | 49.3 | 55.4 | 86.5 |
| Avg. Power kW         | 1.02 | 0.79 | 0.45 | 0.37 | 0.26 | 0.18 | 0.14 | 0.13 | 0.12 | 0.11 | 0.07 |

ตัวอย่าง การคำนวณหาค่า Loss ของสาย Low Loss เบอร์ LLR-200 โดยมี Impedance 50 Ω,

ต้องการใช้สายยาว 10 เมตร, ความถี่ที่ใช้งาน 2400 MHz สามารถประมาณค่า Loss ของสายได้ดังนี้

Attenuation dB/100 m @ 2400 MHz =

[(55.4 dB - 49.3 dB) / (2500 MHz - 2000 MHz)] x (2400 MHz - 2000 MHz) + 49.3 dB Attenuation dB/100 m @ 2400 MHz = 54.18dB

Attenuation dB/10 m @ 2400MHz = (54.18 dB x 10 m) / 100 m = 5.418 dB

ดังนั้น สายเบอร์ LLR-200 ยาว 10 เมตร, ความถี่ 2400 MHz จะมี Loss ประมาณ 5.418 dB

Edit: 15/07/2013

WISCO RC41, RC42, RP30 V2.0.0

บริษัท วิศณุและสุภัค จำกัด 102/111-112 หมู่บ้านสินพัฒนาธานี ถนนเทศบาลสงเคราะห์ แขวงลาดยาว เขตจตุจักร กรุงเทพฯ 10900 โทร. (02)591-1916, (02)954-3280-1, แฟกซ์ (02)580-4427 – www.wisco.co.th – info@wisco.co.th